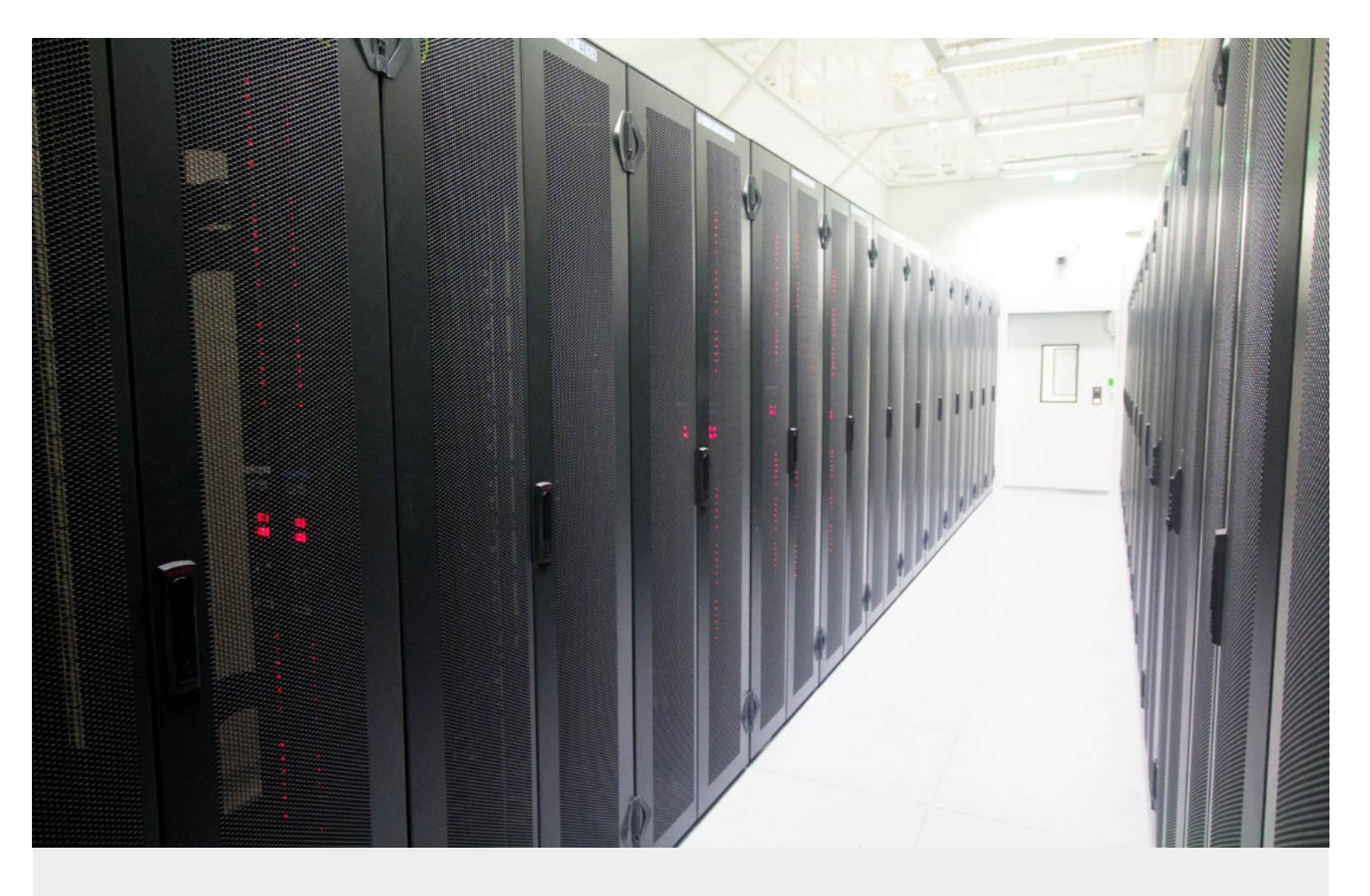

# Nuance Speech Suite 11 nativIP serveur

NOTES TECHNIQUES

maj : 04/03/2021

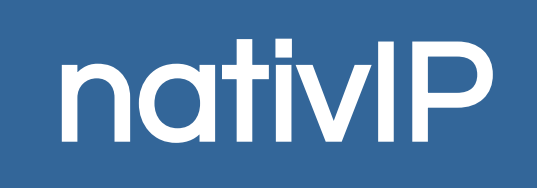

## **TABLE DES MATIÈRES**

| 1 | GÉNÉRALITÉS                                                                      | 3     |
|---|----------------------------------------------------------------------------------|-------|
| 2 | INSTALLATION                                                                     | 4     |
|   | Préreguis                                                                        | 4     |
|   | OpenJDK                                                                          | 4     |
|   | Installation de Nuance Speech Suite                                              | 5     |
| 3 | CONFIGURATION                                                                    | 8     |
|   | nativIP serveur                                                                  | 8     |
|   | Reconnaissance de la parole                                                      | 8     |
|   | synthèse de la parole                                                            | 9     |
|   | Optimisation / Affectation dynamique des ressources de synthèse - Reconnaissance | de la |
|   | parole                                                                           | 10    |
|   | Nuance Speech Server                                                             | 11    |
|   | Nuance Recognizer                                                                | 12    |
|   | Nuance Vocalizer                                                                 | 13    |
| 4 | VALIDATION DE L'INSTALLATION                                                     | 14    |
|   | Nuance Speech Server                                                             | 14    |
|   | Nuance Recognizer Server                                                         | 14    |
|   | Nuance Vocalizer Server                                                          | 14    |
|   |                                                                                  |       |

## **GÉNÉRALITÉS**

Cette documentation présente l'intégration de base de la solution Nuance Speech Suite avec nativIP serveur permettant l'accès depuis le serveur vocal interactif aux services de reconnaissance de la parole (Nuance Recognizer) et de synthèse de la parole (Nuance Vocalizer for Enterprise) via Nuance Speech Server.

nativIP serveur et Nuance Speech Suite peuvent être installés sur la même machine ou sur des hôtes séparés en fonction des besoins et usages attendus.

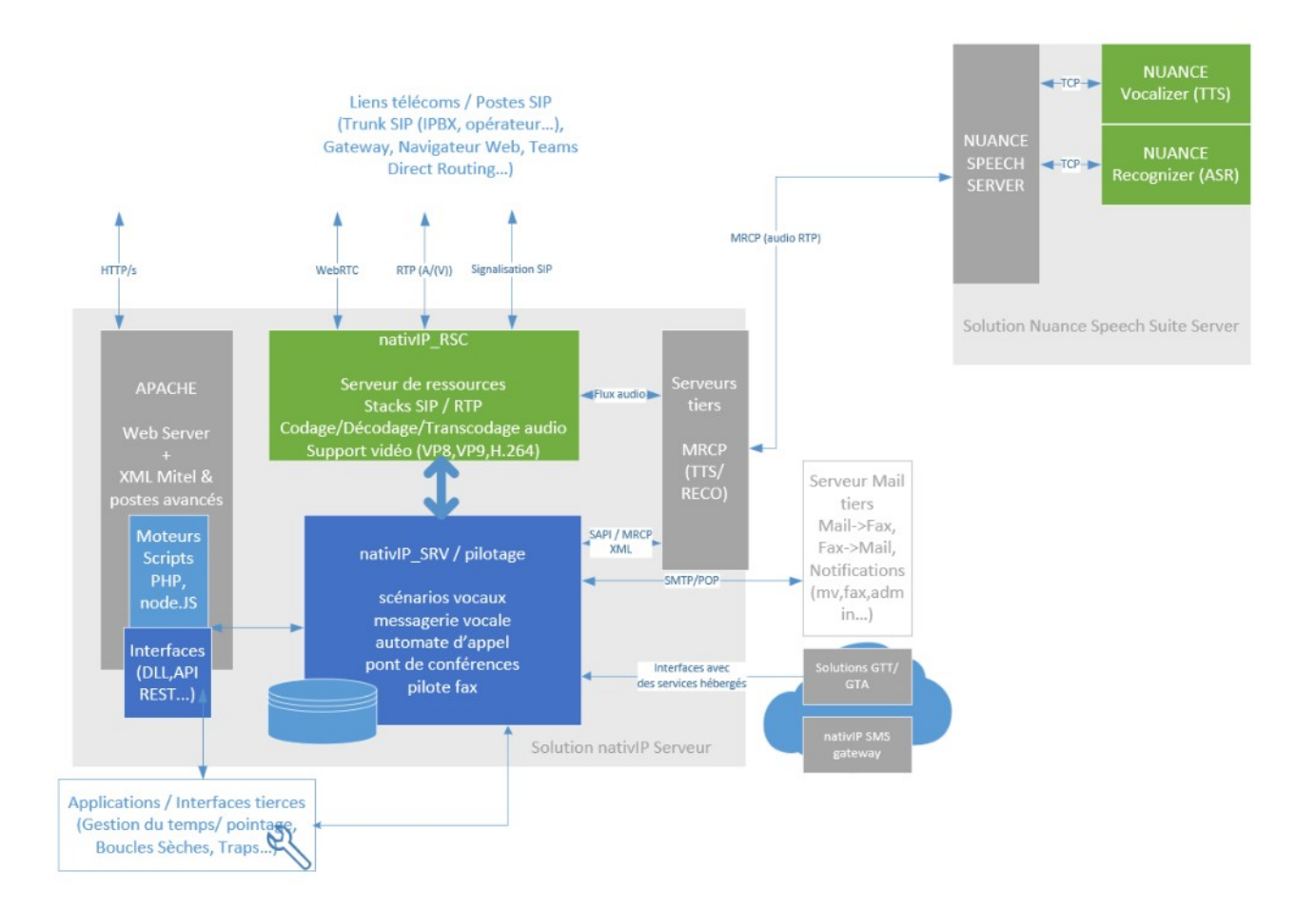

## **INSTALLATION**

## PRÉREQUIS

## **OPENJDK**

OpenJDK est installé / ou doit l'être (<u>https://jdk.java.net/</u>) dans c:/nativip/tools/openjdk (ou adapter la configuration si déjà installé dans un autre répertoire)

- Créer la variable <u>système</u> JAVA\_HOME : c:/nativip/tools/openjdk
- Ajouter au PATH (<u>système</u>) : %JAVA\_HOME%\bin

| Nouvelle variable système       | :                            | ×          |
|---------------------------------|------------------------------|------------|
| <u>N</u> om de la variable :    | JAVA_HOME                    |            |
|                                 | c:\nativip\tools\openjdk     |            |
| Parcourir le <u>r</u> épertoire | Parcourir le <u>f</u> ichier | OK Annuler |

- Vérifier les étapes en ligne de commande
  - echo %JAVA\_HOME% doit afficher le chemin vers openjdk
  - java -version (ou javac -version) doit afficher la version

| Administrateur : C:\Windows\system32\cmd.exe                                                                                                    | _     |     | × |
|----------------------------------------------------------------------------------------------------|-------|-----|---|
| C:\>echo %JAVA_HOME%<br>c:\nativip\tools\openjdk                                                                                                    |       |     | î |
| C:\≻java -version<br>openjdk version "15.0.2" 2021-01-19<br>OpenJDK Runtime Environment (build 15.0.2+7-27)<br>OpenJDK 64-Bit Server VM (build 15.0.2+7-27, mixed mode, | shari | ng) |   |
| C:\>_                                                                                                    |       |     |   |
|                                                                                                    |       |     | ~ |

## **INSTALLATION DE NUANCE SPEECH SUITE**

L'installation décrite ci-après

- prévoit d'installer l'intégralité de la solution sur une même et unique machine. D'autres possibilités de répartition / redondance sont possibles et décrites dans la documentation officielle fournie par Nuance.
- ne prévoit pas l'utilisation de Management Station.

Ainsi, pour bénéficier de l'interface Management Station, il conviendra notamment d'installer un serveur Tomcat et de se reporter à la documentation officielle Nuance.

Nuance SpeechSuite est composée d'un installeur (Nuance Speech Suite 11.x.exe) qu'il conviendra d'**exécuter** en tant au'Administrateur local du serveur. Idéalement, la / les langues à supporter doivent être préalablement téléchargées ainsi que éventuels les patch/cumulatives patches, afin que le programme d'installation général puisse prendre en compte l'ensemble du déploiement.

| Nuance Speech Suite - Setup Wizard                                                    |                  |                | ×      |
|---------------------------------------------------------------------------------------|------------------|----------------|--------|
| Feature Selection                                                                     | I                | N.             | JANCE  |
| Select the program features you want installed:                                       |                  |                |        |
| ✓ License Manager                                                                     |                  |                |        |
| Management Station                                                                    |                  |                |        |
| ✓ Speech Software                                                                     |                  |                |        |
| To change the common install path for the installed featu<br>C:\Program Files\Nuance\ | ures, browse for | the new path:  | rowse  |
|                                                                                       |                  |                |        |
|                                                                                       |                  |                |        |
| Click Next to proceed.                                                                |                  |                |        |
| InstallShield                                                                         | < <u>B</u> ack   | <u>N</u> ext > | Cancel |

Cette documentation décrit une installation sans *Management Station*, dans le répertoire commun c:\Program Files\Nuance (proposé par défaut).

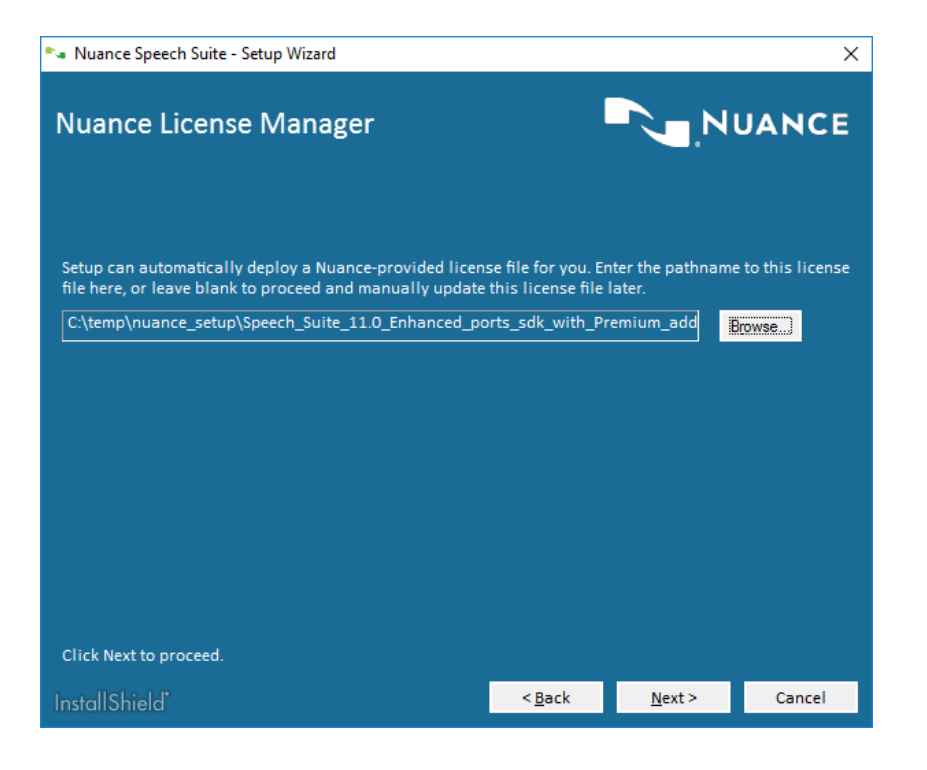

Si vous disposez déjà d'un fichier de licence (.LIC), celuici doit être pointé lors de l'installation.

Le répertoire d'installation d'OpenJDK (ou de Java) doit être renseigné ici.

| Nuance Speech Suite - Setup Wizard                                                                                                    |                   |                                          | ×                |
|----------------------------------------------------------------------------------------------------|-------------------|------------------------------------------|------------------|
| 64-Bit Java Location                                                                                                    |                   | NI,NI                                    | JANCE            |
| You selected to install the Management Station or Speech<br>64-bit JDK or JRE.<br>You can accept the Java location below or click Browse to | ) Software featur | es, which require<br>nt location on this | a<br>s host. The |
| installation associates the selected Java path with the JA                                                                                  | VA_HOME systen    | n environment var                        | riable.          |
| C:\nativip\tools\openjdk                                                                                                    |                   |                                          | rowse)           |
|                                                                                                    |                   |                                          |                  |
|                                                                                                    |                   |                                          |                  |
|                                                                                                    |                   |                                          |                  |
| Click Next to proceed.                                                                                                    |                   |                                          |                  |
| InstallShield"                                                                                                    | < <u>B</u> ack    | <u>N</u> ext >                           | Cancel           |

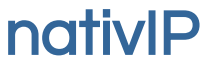

Enfin, les fichiers des langues préalablement téléchargés peuvent être installés automatiquement en sélectionnant le répertoire concerné ici.

Dans l'environnement cible choisi, le service Management Station n'étant pas utilisé la configuration par défaut peut être conservée, il conviendra aussi de décocher l'option d'utilisation du Nuance Statistics Collector qui n'est pas l'objet de cette documentation.

| 🛰 Nuance Speech Suite - Setup Wizard                                                                                                    |                                           |                                            | ×                                                         |  |
|----------------------------------------------------------------------------------------------------|-------------------------------------------|--------------------------------------------|-----------------------------------------------------------|--|
| Nuance Speech Software                                                                                                    | l                                         | N.,N                                       | UANCE                                                     |  |
| <u>Specify the address:port of the host(s) running the Mana</u><br>an IP address. Separate multiple entries with a comma.                                        | agement Station. 1<br>For example, hos    | The address can b<br>t1:8080,host2:80      | e a hostname or<br>80.                                    |  |
| If you are not using Management Station, just accept the                                                                                                    | e default value. Th                       | ne installation igr                        | ores it.                                                  |  |
| localhost:8080                                                                                                    |                                           |                                            |                                                           |  |
| If you want to install any languages or voices on this ho<br>they will be installed automatically. Leave this field bla<br>at this time.<br>C:\temp\nuance_setup | ost, specify the lo<br>nk if you do not v | cation of the insta<br>vant to install lan | all media and<br>guages or voices<br>P <mark>rowse</mark> |  |
| ☐ I will be running the Nuance Statistics Collector on t                                                                                                    | his host                                  |                                            |                                                           |  |
| Specify the path to the 64-bit Connector/C library.                                                                                                    |                                           |                                            |                                                           |  |
|                                                                                                    |                                           |                                            |                                                           |  |
|                                                                                                    |                                           |                                            |                                                           |  |
| Click Next to proceed.                                                                                                    |                                           |                                            |                                                           |  |
| InstallShield"                                                                                                    | < <u>B</u> ack                            | <u>N</u> ext >                             | Cancel                                                    |  |

## **CONFIGURATION**

(Des informations complètes sont disponibles dans la documentation produit Nuance : [répertoire d'install]nuance/Documentation/mstation/nmso\_configuring\_post\_install\_no\_MS.html )

### **NATIVIP SERVEUR**

### **RECONNAISSANCE DE LA PAROLE**

L'interface avec le serveur Nuance Speech Server doit être configurée pour utiliser les services de reconnaissance de la parole Nuance Speech Recognizer.

• via configurateur ->Serveurs de ressources → Interface Nuance Speech Server

| Interface MRCP v1                | —    | □ X             |
|----------------------------------|------|-----------------|
| Profil nuance_mrcp-v1            | ]    |                 |
| Adresse IP serveur 192.168.0.252 | Port | 4 900           |
|                                  |      |                 |
| Ports RTP de 5 000 à 5 100       | ]    |                 |
|                                  |      |                 |
| <u>A</u> nn                      | uler | <u>V</u> alider |
|                                  |      |                 |

Les paramètres adresse/port client correspondent au serveur nativIP (interface/port d'interface avec le serveur MRCP Nuance).

Les paramètres adresse/port serveur doivent correspondre à la configuration Nuance Speech Server.

• via configurateur → Serveurs de ressources Sélectionner Reconnaissance de la parole MRCP. Reconnaissance de la parole MRCP 

Interface Nuance Speech Server (MRCP v1)

## SYNTHÈSE DE LA PAROLE

L'interface avec le serveur Nuance Speech Server doit être configurée pour utiliser les services de synthèse de la parole Nuance Vocalizer for Enterprise.

• Le type de serveur doit être *Nuance Vocalizer* via une interface *MRCP*.

#### Services tiers

- Afin d'éviter de dépasser les capacités de la licence du serveur de synthèse, il conviendra de préciser le nombre d'accès simultanés autorisés pour l'ensemble du serveur nativIP (partagés entre les différents scénarios faisant appel à la synthèse de la parole).
- Synthèse de la parole

Type de serveur

Nombre de canaux TTS

Voix par défaut

| MRCP            | • |
|-----------------|---|
| Nuance Vocalize | • |
|                 | 4 |
|                 |   |

## OPTIMISATION / AFFECTATION DYNAMIQUE DES RESSOURCES DE SYNTHÈSE - RECONNAISSANCE DE LA PAROLE

• Synthèse vocale

En standard, le serveur nativIP répartit l'accès aux ressources de synthèse de la parole disponibles dans l'ordre des demandes. Ainsi un serveur vocal nativIP disposant de 10 canaux peut utiliser un serveur de synthèse de la parole MRCP disposant de 8 ports, le serveur nativIP s'assurant qu'à un instant donné un maximum 8 accès simultanés soient ouverts sur le serveur MRCP.

Reconnaissance vocale

L'optimisation des ressources de reconnaissance de la parole n'est pas envisageable car cela reviendrait à faire patienter l'utilisateur avant une question (donc retenir sa parole). Ainsi il convient de provisionner les ressources ASR suffisantes pour le nombre de canaux attendus.

Il est aussi possible par configuration avancée (contactez le support nativIP) d'utiliser 2 scénarios pour un numéro entrant, le premier scénario utilisant les fonctionnalités de reconnaissance de la parole pour un certain nombre d'accès, le second utilisant les DTMF pour les période de pointe hors capacité de licence de votre service de reconnaissance de la parole.

### NUANCE SPEECH SERVER

Au moins une instance de Nuance Speech Server doit être lancée, chaque instance disposant de son propre fichier de configuration. Dans le cas général d'une instance unique, il convient de copier le fichier de configuration de référence user-nss.cfg dans le répertoire de configuration du système sous un nom repris lors de l'instanciation du service. (ci-après user-nss00.cfg).

Nuance Speech Server assure l'interface entre nativIP serveur et les services Vocalizer et Recognizer.

Copier le fichier C:\Program Files (x86)\Nuance\Speech Server\Server\config\user-NSS.cfg dans le répertoire C:\ProgramData\Nuance\Enterprise\system\config\user-NRS00.xml

(le répertoire C:\ProgramData\Nuance\Enterprise est défini par la variable système NUANCE\_DATA\_DIR ( echo %NUANCE\_DATA\_DIR% ))

Les paramètres suivants doivent être définis dans le fichier user-NSS00.xml (à adapter à la configuration attendue).

#### Reconnaissance de la parole (Nuance Speech Recognizer)

| server.mrcp1.resource.3.dll       | VXIString | mrcp1osrspeechrecog                      |
|-----------------------------------|-----------|------------------------------------------|
| server.mrcp1.resource.3.name      | VXIString | Nuance Open Speech Recognizer for MRCPv1 |
| server.mrcp1.resource.3.url       | VXIString | speechrecognizer                         |
| server.mrcp1.resource.3.cfgprefix | VXIString | server.mrcp1.osrspeechrecog.             |

#### Synthèse de la parole (Nuance Vocalizer)

| server.mrcp1.resource.2.dll       | VXIString | mrcp1nvsspeechsynth          |
|-----------------------------------|-----------|------------------------------|
| server.mrcp1.resource.2.name      | VXIString | Nuance Vocalizer             |
| server.mrcp1.resource.2.url       | VXIString | speechsynthesizer            |
| server.mrcp1.resource.2.cfgprefix | VXIString | server.mrcp1.nvsspeechsynth. |

### NUANCE RECOGNIZER

Pour utiliser les services de reconnaissance de la parole (selon votre licence Nuance Speech Suite), au moins une instance de Nuance Recognizer doit être lancée, chaque instance disposant de son propre fichier de configuration. Dans le cas général d'une instance unique, il convient de copier le fichier de configuration de référence user-NRS.xml dans le répertoire de configuration du système sous un nom repris lors de l'instanciation du service. (ci-après User-nrs00.xml).

Copier le fichier C:\Program Files\Nuance\Recognizer\Recognizer Service\config\user-NRS.xml dans le répertoire C:\ProgramData\Nuance\Enterprise\system\config\user-NRS00.xml

(le répertoire C:\ProgramData\Nuance\Enterprise est défini par la variable système NUANCE\_DATA\_DIR ( echo %NUANCE\_DATA\_DIR% ))

Adapter les paramètres (nombre de canaux et niveau tier) dans le fichier user-NRS00.xml

```
<param name="swirec_license_ports">
```

<value>4</value>

</param>

```
<param name="swiep_license_ports">
```

<value>4</value>

</param>

```
<param name="swirec_licensing_features">
```

<value>dtmf,osr\_rec\_tier4,osr\_swirec,osr\_swiep</value>

</param>

### NUANCE VOCALIZER

Pour utiliser les services de synthèse de la parole (selon votre licence Nuance Speech Suite), au moins une instance de Nuance Vocalizer doit être lancée, chaque instance disposant de son propre fichier de configuration. Dans le cas général d'une instance unique, il convient de copier le fichier de configuration de référence user-NVS.xml dans le répertoire de configuration du système sous un nom repris lors de l'instanciation du service. (ci-après User-nvs00.xml).

Copier le fichier C:\Program Files\Nuance\Vocalizer for Enterprise\NVS Service\config\user-NVS.xml dans le répertoire C:\ProgramData\Nuance\Enterprise\system\config\user-NVS00.xml

(le répertoire C:\ProgramData\Nuance\Enterprise est défini par la variable système NUANCE\_DATA\_DIR ( echo %NUANCE\_DATA\_DIR% ))

Adapter les paramètres (nombre de ports) dans le fichier user-NVS00.xml

<tts\_license\_ports>4</tts\_license\_ports>

<tts\_license\_ports\_overdraft\_thresh>0</tts\_license\_ports\_overdraft\_thresh>

license\_servers> <server>27000@localhost</server> </license servers>

## **VALIDATION DE L'INSTALLATION**

Avant d'installer l'ensemble en services, il est conseillé de lancer dans un premier temps les serveurs Nuance en ligne de commande (administrateur).

### NUANCE SPEECH SERVER

Depuis une ligne de commande sur la machine hôte de Nuance Speech Server, lancez le serveur Nuance Speech Server :

nssserver.exe -u %NUANCE\_DATA\_DIR%\system\config\User-nss00.cfg -DDiagFileName= %NUANCE\_DATA\_DIR%\system\diagnosticLogs\nep00.log watcher.RestartOnFailure=FALSE watcher.SendAlarmsToWatcher=FALSE

- Ici le fichier de configuration User-nss00.cfg est utilisé. Les logs iront dans le fichier nep00.log du répertoire C:\ProgramData\Nuance\Enterprise\system\diagnosticLogs .

## NUANCE RECOGNIZER SERVER

nuance-server-servletnrs-port8200-DDiagFileName=%NUANCE\_DATA\_DIR%/system/diagnosticLogs/nrs00.log-DSWIUSERCFG=%NUANCE\_DATA\_DIR%/system/config/User-nrs00.xml-nthreads96watcher.RestartOnFailure=FALSE watcher.SendAlarmsToWatcher=FALSE96

- Ici le fichier de configuration User-nrs00.xml est utilisé. Les logs iront dans le fichier nrs00.log du répertoire C:\ProgramData\Nuance\Enterprise\system\diagnosticLogs .

## NUANCE VOCALIZER SERVER

nuance-server-servletnvs-port9200-DDiagFileName=%NUANCE\_DATA\_DIR%/system/diagnosticLogs/nvs-server00.lognserver.nvs.VocalizerUserCfgFile=%NUANCE\_DATA\_DIR%/system/config/User-nvs00.xmlwatcher.RestartOnFailure=FALSE watcher.SendAlarmsToWatcher=FALSE9200

- Ici le fichier de configuration User-nvs00.xml est utilisé. Les logs iront dans le fichier nvsserver00.log du répertoire C:\ProgramData\Nuance\Enterprise\system\diagnosticLogs.

## ERREURS COMMUNES, POINTS DE CONTRÔLE

- Vérifiez que le Nuance Recognizer Server ne renvoit pas d'erreur de licence :
  - 20xxxxx160027472| 1332|||| \*\* WARNING \*\*| 27100| SWIREC| SWIrec API| LockFeatureMulti | No valid license allocated.
- Vérifiez l'adresse IP utilisée ainsi que le port d'écoute. Sur les serveurs dotés de plusieurs interfaces réseau, il est possible que le serveur Nuance ne sélectionne pas automatiquement la bonne interface.

ServerIPAddress=192.168.39.251, ServerIPPort=8200.

m\_num\_threads=4

end of PreloadedRecognitionServlet::Initialize

• Vérifiez (via nip\_cli) les échanges MCRP (ou Wireshark) notamment des retours 404 NOT FOUND indiquant que le service/ressource demandé (speechsynthesizer / speechrecognizer) n'est pas instancié ou configuré. Intégration Nuance Speech Suite / nativIP serveur – NOTES TECHNIQUES

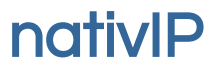

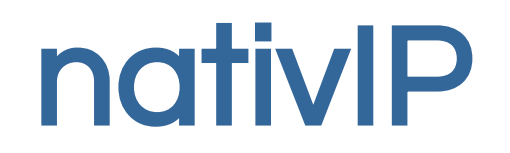

#### SARL au capital de 80 000 EUR RCS LE MANS 793 016 783 - Code APE : 6202A

Numéro de TVA intracommunautaire : FR 37 793016783

+33.2.52.36.00.30

contact@nativip.com

Toute reproduction interdite.

Toutes les marques citées dans cette documentation sont la propriété de leur déposant respectif.

Documentation non contractuelle, sous réserve d'erreur ou d'omission. Certaines fonctionnalités peuvent ne pas être disponibles dans la version livrée pour des raisons techniques ou de licence. Certaines fonctionnalités peuvent ne pas être utilisées simultanément ou être incompatibles entre elles.

Illustration DC page 1 : Crédit Photo Par Cloudwatt [CC BY-SA 3.0] http://creativecommons.org/licenses/by-sa/3.0/